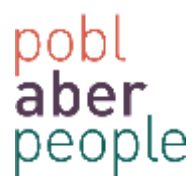

#### How to Approve / Reject an Absence Request

A line manager is required to approve absence requests. To do this you will firstly receive an email notification from the system. Click on the link to access self-service

Rydych wedi derbyn cais gwyliau blynyddol trwy hunan- wasanaeth , os gwelwch yn dda fewngofnodi i ABW at y broses.

You have received an annual leave request via self-service, please log in to ABW to process.

https://abw.aber.ac.uk/agresso/

#### Login to Self Service and all of your current tasks can be accessed by clicking on the tick box

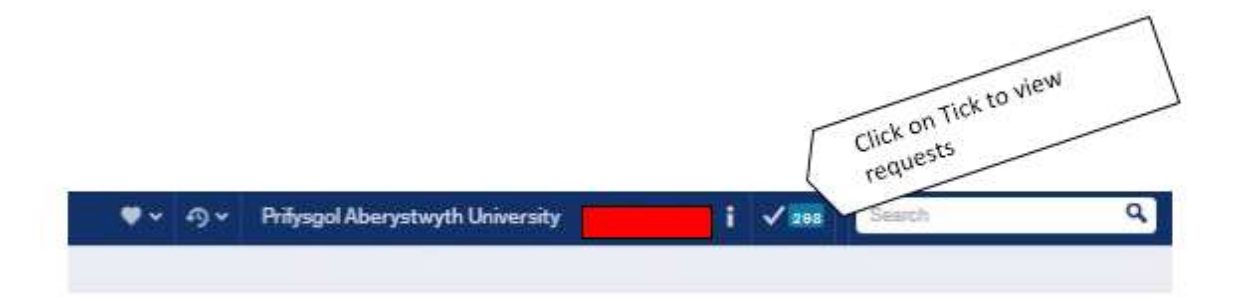

| Your tasks                                                             |
|------------------------------------------------------------------------|
| Purchase Card Supervisor Approval (262)                                |
| Purchase Card Transactions to Code (19)                                |
| Line Manager Resource ID: Abs. code: ALEAVE                            |
| Line Manager Resource ID: Abs. code: ALEAVE                            |
| Line Manager Resource ID: Abs. code: ALEAVE                            |
| Line Manager Resource ID: Abs. code: ALEAVE                            |
| Line Manager Resource ID: Abs. code: ALEAVE                            |
| Line Manager Resource ID: 20004 Abs. code: ALEAVE                      |
| Line Manager Resource ID: Abs. code: ALEAVE                            |
| Line Manager Approval Required Resource ID: 7 Abs. code:<br>ALEAVE (7) |

Select the absence approval that you want to view

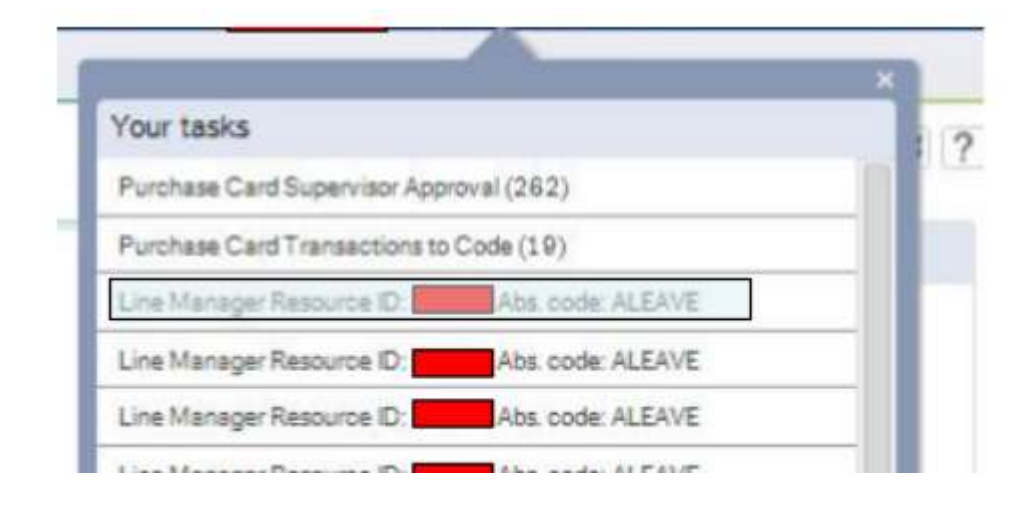

If you have a single instance of absence approval, you can highlight the item and press *approve* or *reject* 

# To do this press the Simple Mode button

| Absence    | 15     |                      |               |              |               |             |            |            |
|------------|--------|----------------------|---------------|--------------|---------------|-------------|------------|------------|
| Map        | Action | Workflow state       | - October 10- | Absence c    | Position      | Absence re. | Date from  | Date to    |
| 68         |        | Workflow in progress |               | ALEAVE       | International |             | 12/09/2014 | 12/08/2014 |
|            |        |                      |               |              |               |             |            |            |
| Ubsence    | entry  |                      |               |              |               |             |            |            |
|            |        |                      | -             | Absence code |               |             |            | Status     |
| lesource I | R.::   |                      |               |              |               |             |            |            |

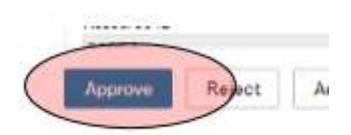

You will receive a notification that this workflow has been actioned

The item is successfully processed. There are no more items to process.

If you have multiple entries that you want to action with **the same value**, select the *Simple Mode* button

|        | map                          | - APPEN                     | NI)                  | worknow state                                                  | Perource (D | Absence c                    | Position                                    | Absence re  | Date from                             | Date to                           |
|--------|------------------------------|-----------------------------|----------------------|----------------------------------------------------------------|-------------|------------------------------|---------------------------------------------|-------------|---------------------------------------|-----------------------------------|
|        | 63                           |                             | Workflow in progress |                                                                |             | ALEAVE                       | International_                              |             | 22/12/2014                            | 22/12/2014                        |
|        | 63                           | Workflow in progress        |                      |                                                                |             | ALEAVE                       | International                               |             | 02/01/2015                            | 02/01/2015                        |
| pro    | ove                          | Reject                      | Und                  | lo                                                             |             | 3                            |                                             |             |                                       |                                   |
|        |                              |                             |                      |                                                                |             |                              |                                             |             |                                       |                                   |
| bs     | senc                         | e entry                     |                      |                                                                |             |                              |                                             |             |                                       |                                   |
|        |                              |                             |                      |                                                                |             |                              |                                             |             |                                       |                                   |
|        | rove                         | Re                          | iect (               | Simple mode                                                    | Log book    | Export                       |                                             |             |                                       |                                   |
| - 14-1 |                              |                             | 1993                 |                                                                | 1           |                              |                                             |             |                                       |                                   |
|        |                              |                             |                      |                                                                |             |                              |                                             |             |                                       |                                   |
|        |                              |                             |                      |                                                                |             |                              |                                             |             |                                       |                                   |
|        |                              |                             |                      |                                                                |             |                              |                                             |             |                                       |                                   |
|        |                              |                             |                      |                                                                |             |                              |                                             |             |                                       |                                   |
|        |                              |                             |                      |                                                                |             |                              |                                             |             |                                       |                                   |
|        |                              |                             |                      |                                                                |             |                              |                                             |             |                                       |                                   |
|        |                              |                             |                      |                                                                |             |                              |                                             |             |                                       |                                   |
|        |                              | +                           |                      |                                                                |             |                              |                                             |             |                                       |                                   |
|        | × Ba                         | +<br>lances                 |                      |                                                                |             |                              |                                             |             |                                       |                                   |
|        | × Ba                         | +<br>lances                 |                      |                                                                |             |                              |                                             |             |                                       |                                   |
|        | ≽ Ba                         | +<br>lances                 |                      |                                                                |             |                              |                                             |             |                                       |                                   |
| 3      | ≽ Ba                         | +<br>lances                 |                      |                                                                |             |                              |                                             |             |                                       |                                   |
|        | ö Ba<br>Abs                  | +<br>lances<br>ences        |                      |                                                                |             |                              |                                             |             |                                       |                                   |
| 3      | ≽ Ba<br>Abs<br>Map           | +<br>lances<br>ences        | ion                  | Workflow state                                                 | Resource ID | Absence c.                   | Position                                    | Absence re  | . Date from                           | Date to                           |
|        | Sa<br>Abs<br>Map<br>Map      | +<br>lances<br>ences        | ion                  | Workflow state<br>Workflow in progress                         | Resource ID | Absence c.                   | Position                                    | Absence re  | Date from 22/12/2014                  | Date to<br>22/12/201              |
|        | × Ba<br>Abs<br>Map           | ences                       | ion                  | Workflow state<br>Workflow in progress<br>Workflow in progress | Resource ID | Absence c.<br>LEAVE<br>LEAVE | Position<br>International                   | Absence re  | Date from<br>22/12/2014<br>02/01/2015 | Date to<br>22/12/201<br>02/01/201 |
|        | × Ba<br>Abs<br>Map           | ences                       | ion                  | Workflow state<br>Workflow in progress<br>Workflow in progress | Resource ID | Absence c.<br>LEAVE<br>LEAVE | Position<br>International                   | Absence re. | Date from<br>22/12/2014<br>02/01/2015 | Date t<br>22/12/201<br>02/01/201  |
|        | × Ba<br>Abs<br>Map           | +<br>lances<br>ences        | ion                  | Workflow state<br>Workflow in progress<br>Workflow in progress | Resource ID | Absence G.<br>LEAVE<br>LEAVE | Position<br>International                   | Absence re  | Date from<br>22/12/2014<br>02/01/2015 | Date to<br>22/12/201<br>02/01/201 |
|        | Sa<br>Abs<br>Map<br>Sa<br>Sa | +<br>lances<br>ences<br>Act | ion                  | Workflow state<br>Workflow in progress<br>Workflow in progress | Resource ID | Absence c.<br>LEAVE<br>LEAVE | Position<br>International                   | Absence re  | Date from<br>22/12/2014<br>02/01/2015 | Date to<br>22/12/201<br>02/01/201 |
|        | × Ba<br>Abs<br>Map           | +<br>lances<br>ences        | ion                  | Workflow state<br>Workflow in progress<br>Workflow in progress | Resource ID | Absence c.<br>LEAVE<br>LEAVE | Position<br>International.<br>International | Absence re  | Date from<br>22/12/2014<br>02/01/2015 | Date to<br>22/12/201<br>02/01/201 |
|        | × Ba<br>Abs<br>Map           | ences<br>ences<br>Act       | ion                  | Workflow state<br>Workflow in progress<br>Workflow in progress | Resource ID | Absence c.<br>LEAVE<br>LEAVE | Position<br>International                   | Absence re. | Date from<br>22/12/2014<br>02/01/2015 | Date to<br>22/12/201<br>02/01/201 |
|        | × Ba<br>Abs<br>Map           | +<br>lances<br>ences<br>Act | ion atry             | Workflow state<br>Workflow in progress<br>Workflow in progress | Resource ID | Absence c.<br>LEAVE<br>LEAVE | Position<br>International                   | Absence re  | Date from<br>22/12/2014<br>02/01/2015 | Date to<br>22/12/201<br>02/01/201 |

<u>Both</u> absence requests will be **approved**.

You will receive a notification that this workflow has been actioned

If you have multiple entries that you want to action *differently*, press the *Advanced Mode Button* (*Please note this is usually the default value*)

| pprove | Reject | Advanced mode | ) Log book | Export |
|--------|--------|---------------|------------|--------|
|--------|--------|---------------|------------|--------|

Use the check box to select the absence dates that you want to Approve

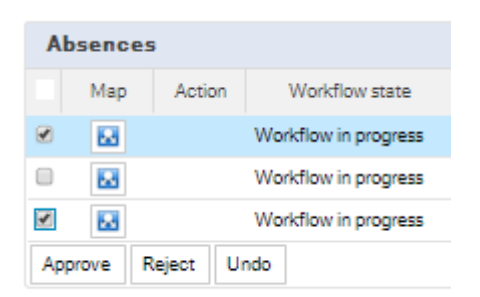

# Press the Approve Button

| Absences            |     |         |                      |   |  |  |  |
|---------------------|-----|---------|----------------------|---|--|--|--|
|                     | Мар | Action  | Workflow state       |   |  |  |  |
|                     | 2   | Approve | Workflow in progress | I |  |  |  |
|                     | 2   |         | Workflow in progress | l |  |  |  |
|                     |     | Approve | Workflow in progress | L |  |  |  |
| Approve Reject Undo |     |         |                      |   |  |  |  |

#### NB: the action field has been updated.

Select the check box for the dates that you want to reject

| AŁ  | osence | s         |                      |         |
|-----|--------|-----------|----------------------|---------|
|     | Мар    | Action    | Workflow state       | Reso    |
|     | 22     | Approve   | Workflow in progress | Lisa Ja |
| 1   | 22     |           | Workflow in progress | Lisa Ja |
|     | 22     | Approve   | Workflow in progress | Lisa Ja |
| Арр | prove  | Reject Ur | ndo                  |         |

# Press the Reject Button

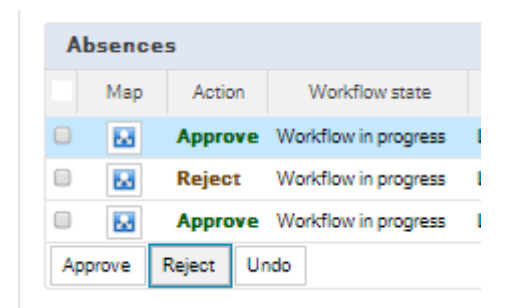

Press the SAVE button (you will need to scroll the page down)

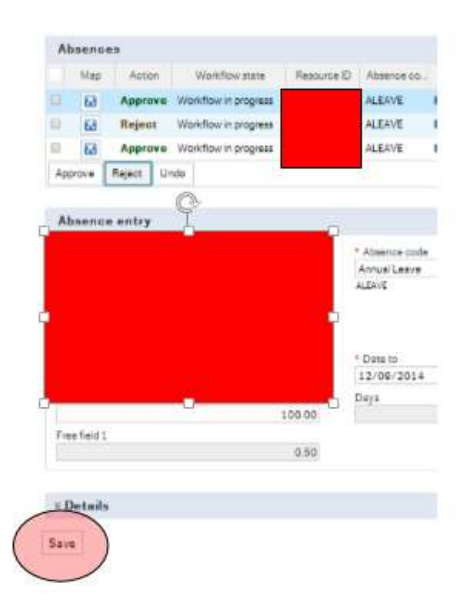

Once saved, you will receive a notification that the absence workflow has been saved

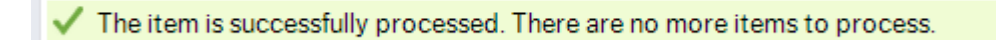

Once actioned, the employee will receive an e-mail notification of the outcome.